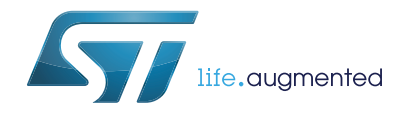

# UM1790 User manual

# Getting started with STM32L053 discovery kit software development tools

### Introduction

This document describes the software environment recommendations required to build an application using the STM32L053 discovery kit (32L0538DISCOVERY).

The document provides guidelines to user how to build and run a sample example and how to create and build his own application. It has the following structure:

The first chapter presents software and hardware requirements (some toolchains supporting the STM32 families, ST-LINK/V2-1 installation and firmware package presentation).

The second chapter provides step by step guideline on how to execute and debug an application example using some toolchains:

- IAR Embedded Workbench<sup>®</sup> for ARM<sup>®</sup> (EWARM) by IAR systems<sup>®</sup>
- Microcontroller development kit for ARM<sup>®</sup> (MDK-ARM) by Keil<sup>®</sup>
- TrueSTUDIO<sup>®</sup> by Atollic.

Although this user manual does not cover all the topics relevant to software development environment, it demonstrates the first basic steps necessary to get started with the compilers/debuggers and includes references for complementary information.

## Contents

| 1 | System requirements                                         |
|---|-------------------------------------------------------------|
| 2 | IDEs supporting STM32 Families 6                            |
| 3 | ST-LINK/V2-1 installation7                                  |
| 4 | Firmware package                                            |
| 5 | Executing and debugging firmware using software toolchains9 |
|   | 5.1 EWARM toolchain                                         |
|   | 5.2 MDK-ARM toolchain                                       |
|   | 5.3 TrueSTUDIO® toolchain                                   |
| 6 | SW toolchains helpful references and links                  |
| 7 | Revision history                                            |

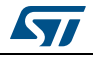

## List of tables

| Table 1. | Useful links                | 6 |
|----------|-----------------------------|---|
| Table 2. | References and links        | 7 |
| Table 3. | Document revision history 1 | 8 |

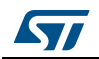

# List of figures

| Figure 1.  | Hardware environment                                | 5 |
|------------|-----------------------------------------------------|---|
| Figure 2.  | Package contents                                    | 8 |
| Figure 3.  | IAR embedded workbench IDE                          | 9 |
| Figure 4.  | EWARM project successfully compiled.                | 9 |
| Figure 5.  | Download and debug button1                          | 0 |
| Figure 6.  | IAR Embedded Workbench® debugger screen             | 0 |
| Figure 7.  | Go button                                           | 1 |
| Figure 8.  | uVision5 IDE                                        | 1 |
| Figure 9.  | MDK-ARM project successfully compiled 1             | 2 |
| Figure 10. | Start/Stop Debug Session button 1                   | 2 |
| Figure 11. | MDK-ARM debugger screen                             | 3 |
| Figure 12. | Run button                                          | 3 |
| Figure 13. | TrueSTUDIO® workspace launcher dialog box 1         | 4 |
| Figure 14. | Atollic TrueSTUDIO® inport source select dialog box | 4 |
| Figure 15. | Atollic TrueSTUDIO® import projects dialog box 1    | 5 |
| Figure 16. | TrueSTUDIO® project successfully compiled1          | 5 |
| Figure 17. | TrueSTUDIO® project successfully compiled1          | 6 |

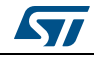

### **1** System requirements

Before running your application, you should:

- 1. Install your preferred Integrated Development Environment (IDE)
- 2. ST-LINK/V2-1 driver will be installed automatically. In case of problem, you can proceed with manual installation of the driver from toolchains install directory (further details are available in Section 2).
- Download the STM32L0538 discovery kit firmware from www.st.com/stm32l0discovery.
- 4. Establish the connection with the STM32L0538 discovery board as following:

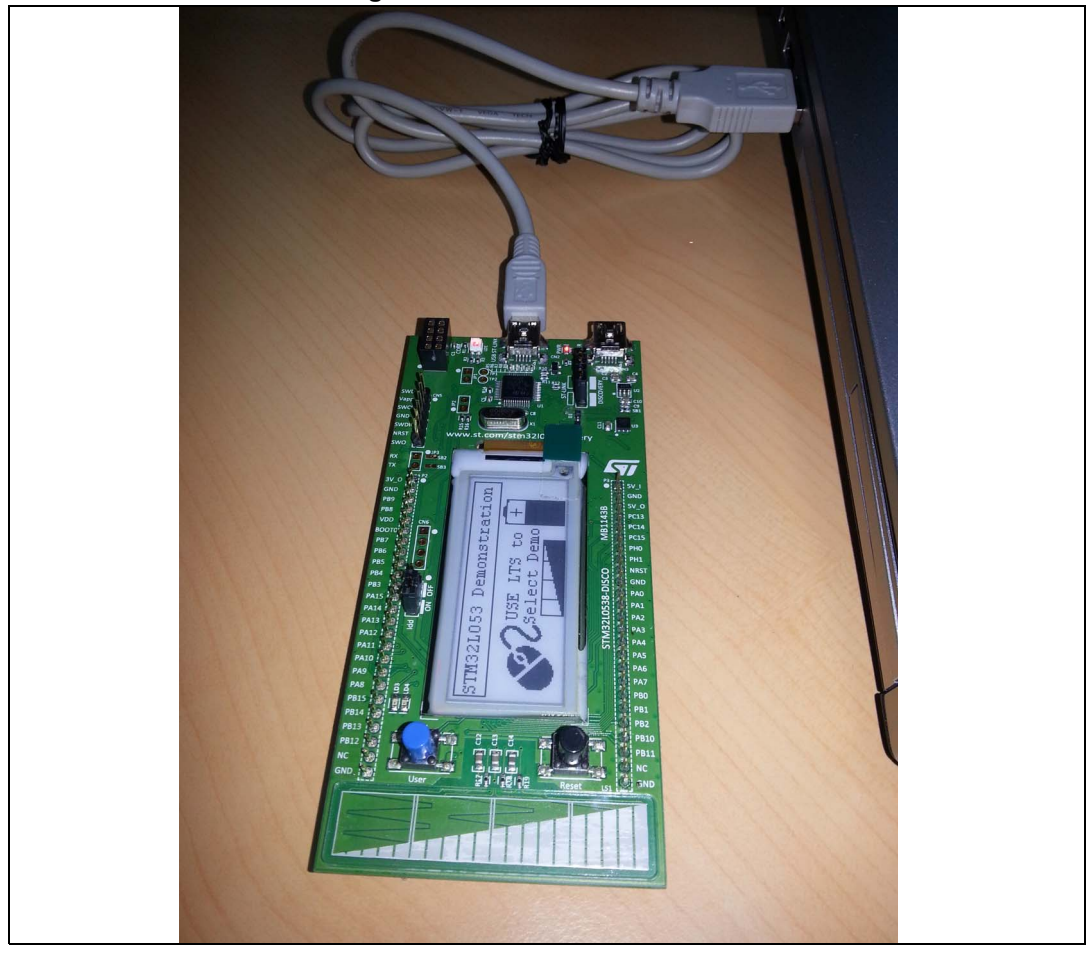

#### Figure 1. Hardware environment

The above steps will be details in the coming sections.

To run and develop any firmware applications on your STM32L053 discovery board, the minimum requirements are as follows:

- Windows PC (XP, Vista, 7, 8)
- 'USB type A to Mini-B' cable, used to power the board (through USB connector CN1) from host PC and connect to the embedded ST-LINK/V2-1 for debugging and programming.

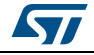

DocID026533 Rev 1

## 2 IDEs supporting STM32 Families

STM32 families of 32-bit ARM<sup>®</sup> Cortex<sup>®</sup>-M core-based microcontrollers are supported by a complete range of software tools. It encompasses traditional integrated development environments IDEs with C/C++ compilers and debuggers from major 3rd-parties (free versions up to 64KB of code, depending on partner), completed with innovative tools from STMicroelectronics.

The following table regroups general information about most used integrated development environments as well as the version supporting officially STM32L053 product.

| Toolchain              | Company                     | Compiler  | Version               | Download link <sup>(1)</sup>                                                                                                    |
|------------------------|-----------------------------|-----------|-----------------------|----------------------------------------------------------------------------------------------------|
| EWARM                  | IAR<br>Systems <sup>®</sup> | IAR C/C++ | 7.10<br>and<br>later  | www.iar.com:<br>– 30-day evaluation edition<br>– KickStart edition(16Ko Limitation for Cortex <sup>®</sup><br>M0)                                            |
| MDK-ARM <sup>(2)</sup> | Keil <sup>®</sup>           | ARMCC     | 5.01<br>and<br>later  | www.keil.com:<br>MDK-Lite (32Ko Code size limitation)                                                                                                    |
| TrueSTUDIO®            | Atollic                     | GNUC      | 5.0.0<br>and<br>later | www.atollic.com <sup>(1)</sup><br>– 32Ko Limitation (8Ko on Cortex <sup>®</sup> -M0 and<br>Cortex <sup>®</sup> -M1)<br>– 30 day Professional version (Trial) |

Table 1. Useful links

1. Registration before download is required.

2. Device database is updated separately from MDK-ARM release.

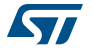

## 3 ST-LINK/V2-1 installation

STM32L053 discovery board includes an ST-LINK/V2-1 embedded debug tool interface. The interface needs an ST-LINK/V2-1 dedicated USB driver to be installed. This driver is available at www.st.com searching for ST-LINK V2-1 and is supported within software toolchains:

 IAR Embedded Workbench<sup>®</sup> for ARM<sup>®</sup> (EWARM) The toolchain is installed by default in the C:\Program Files\IAR Systems\Embedded Workbench x.x directory on the PC's local hard disk. After installing EWARM, install the ST-LINK/V2-1 driver by running the ST-LINK\_V2\_USB.exe from [IAR\_INSTALL\_DIRECTORY]\Embedded Workbench x.x\arm\drivers\ST-LINK \ST-LINK V2 USBdriver.exe

 Keil<sup>®</sup> Microcontroller Development Kit (MDK-ARM) toolchain
 The toolchain is installed by default in the C:\Keil directory on the PC's local hard disk; the installer creates a start menu µVision4 shortcut.

When connecting the ST-LINK/V2-1 tool, the PC detects new hardware and asks to install the ST-LINK\_V2\_USB driver. The "found new hardware wizard" appears and guides you through the steps needed to install the driver from the recommended location.

Atollic TrueSTUDIO<sup>®</sup> STM32 The toolchain is installed by default in the C:\Program Files\Atollic directory on the PC's local hard disk.

The ST-LINK\_V2\_USB.exe is installed automatically when installing the software toolchain.

Complementary information on the firmware package content and the STM32L0538 discovery kit requirements are available on the Getting started with STM32Firmware.

Note: The embedded ST-LINK/V2-1 supports only SWD interface for STM32 devices.

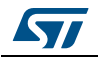

## 4 Firmware package

The STM32L053 discovery kit firmware applications, demonstration and IPs examples are provided in one single package and supplied in one single zip file. The extraction of the zip file generates one folder, STM32L053-Discovery\_FW\_VX.Y.Z, which contains the following subfolders:

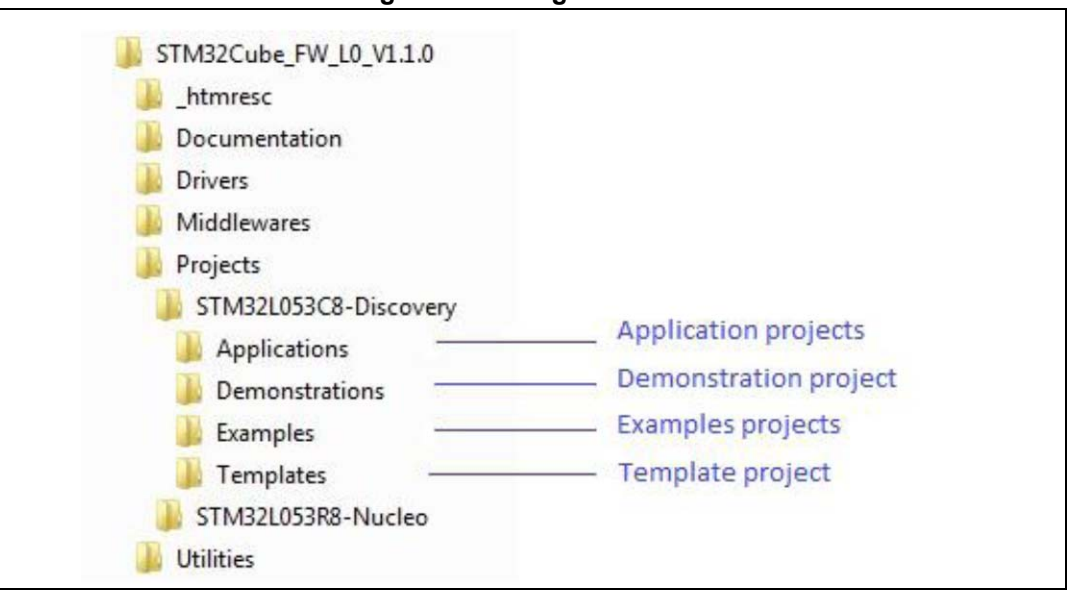

Figure 2. Package contents

Application examples: Including set of applications with pre-configured projects.

Demonstrations: Including set of demonstrations with pre-configured projects.

**Peripheral examples**: Including set of examples with pre-configured projects for each peripheral.

**Template project:** pre-configured project with empty main function to be customized. This is helpful to get start creating your own application based on the peripherals drivers.

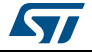

# 5 Executing and debugging firmware using software toolchains

#### 5.1 EWARM toolchain

The following is the procedure for compiling/linking and executing an existing EWARM project.

Steps below can be applied to an already existing example, demonstration or template project included in STM32L053 discovery package that is available at www.st.com web site.

First of all, you need to go through firmware/readme.txt file which contains the firmware description and hardware/software requirements.

1. Open the IAR Embedded Workbench<sup>®</sup> for ARM (EWARM). *Figure 3* shows the basic names of the windows referred to this document.

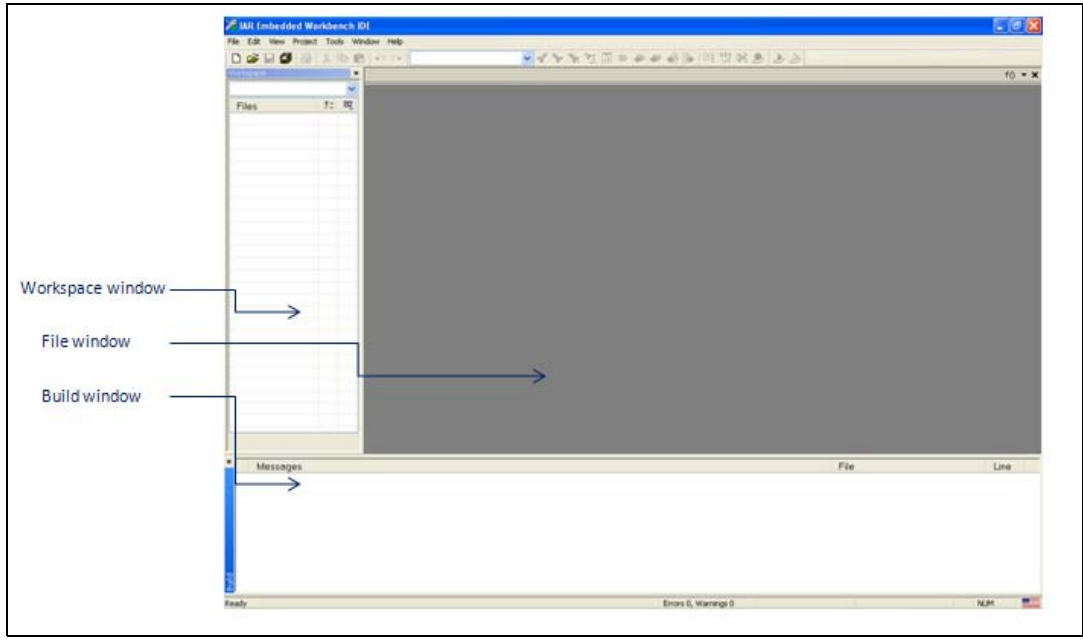

Figure 3. IAR embedded workbench IDE

- 2. In the **File** menu, select **Open** and click **Workspace** to display the Open Workspace dialog box. Browse to select either an example or demonstration or template workspace file and click **Open** to launch it in the Project window.
- 3. In the **Project** menu, select **Rebuild All** to compile your project
- 4. If your project is successfully compiled, the following window in *Figure 4* is displayed

#### Figure 4. EWARM project successfully compiled

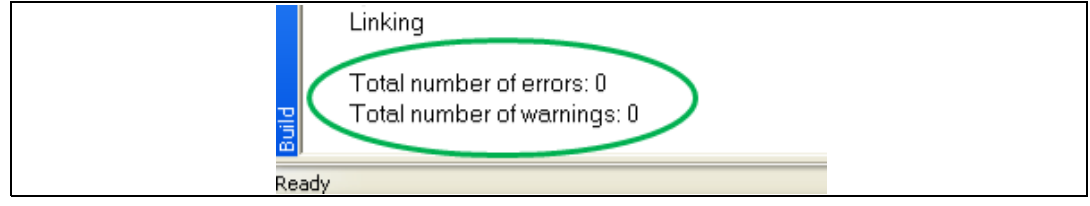

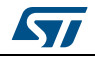

If you needs to change his project settings (Include and preprocessor defines), he has just to go through project options:

• For Include directories'

Project>Options...>C/C++ compiler>

• For pre-processor defines

#### Project>Options...C/C++ compiler>pre-processor>

5. In the IAR Embedded Workbench IDE, from the **Project** menu, select **Download and Debug** or, alternatively, click the **Download and Debug** button the in toolbar, to program the Flash memory and begin debugging.

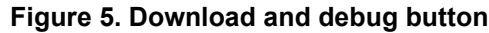

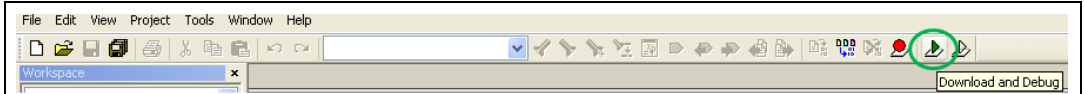

6. The debugger in the IAR embedded workbench can be used to debug source code at C and assembly levels, set breakpoints, monitor individual variables and watch events during the code execution.

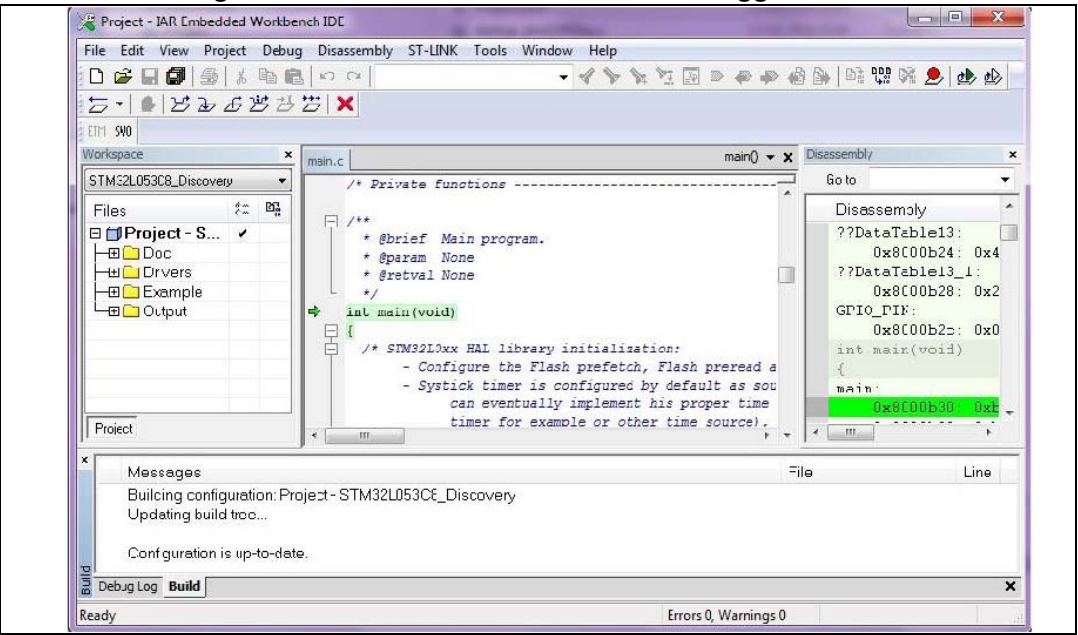

Figure 6. IAR Embedded Workbench<sup>®</sup> debugger screen

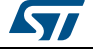

To run your application, from the **Debug** menu, select **Go**. Alternatively, click the **Go** button in the toolbar to run your application.

| Figure 7. Go button |              |         |             |     |
|---------------------|--------------|---------|-------------|-----|
| 🔀 SysTick           | c - IAR Embe | dded Wo | orkbench ll | DE  |
| File Edit V         | View Project | Debug ( | Disassembly | ST- |
| 🗋 😅 🗖               | I 🕼   🚳      | X 🖻 🕻   | 2   10 M    |     |
|                     | ፚፚ           | 岁之(2    | <u>;</u> )× |     |
| ETM SWO             |              |         | 60          |     |
| Workspace           |              |         | × mair      | h.c |

#### 5.2 MDK-ARM toolchain

1. Open Keil MDK-ARM Microcontroller development kit, *Figure 8* shows the basic names of the "Keil uVision5" windows referred to in this document.

|                     | princen – P X                                                        |
|---------------------|----------------------------------------------------------------------|
|                     | Hie Edit View Project Hain Dobugi empirenais Toolis SVLS Window Holp |
|                     | □ ● ● ● ● ● ● ● ● ● ● ● ● ● ● ● ● ● ● ●                              |
|                     | 今回田学県 変                                                              |
|                     | Project D                                                            |
|                     |                                                                      |
|                     |                                                                      |
| Project window      |                                                                      |
|                     |                                                                      |
|                     |                                                                      |
|                     |                                                                      |
|                     |                                                                      |
| File window         |                                                                      |
|                     |                                                                      |
|                     |                                                                      |
|                     |                                                                      |
|                     |                                                                      |
|                     |                                                                      |
|                     | Elever of Manual 11 January, Darton,                                 |
|                     | Bald Oxford 1                                                        |
|                     |                                                                      |
|                     |                                                                      |
|                     |                                                                      |
|                     |                                                                      |
| Build Output window |                                                                      |
|                     |                                                                      |
|                     |                                                                      |
|                     |                                                                      |
|                     |                                                                      |
|                     |                                                                      |
|                     |                                                                      |
|                     | C                                                                    |
|                     |                                                                      |
|                     |                                                                      |

Figure 8. uVision5 IDE

- 2. In the **Project** menu, select **Open Project...** Browse to select either an example or demonstration or template project file and click **Open** to launch it in the Project window.
- 3. In the Project menu, select Rebuild All target files to compile your project
- 4. If your project is successfully compiled, the following window in *Figure 9* is displayed

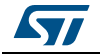

Figure 9. MDK-ARM project successfully compiled

```
Build Output 

compiling main.c...

compiling stm3210xx_it.c...

linking...

Program Size: Code=2792 RO-data=260 RW-data=76 ZI-data=1028

"STM32L053C8_Discovery\STM32L053C8_Discovery.axf" - 0 Error(s), 0 Warning(s).
```

If you need to change your project settings (Include and preprocessor defines), you need just to go through project options:

• For include directories'

Project>Options for Target > C/C++ > Include Paths

For pre-processor defines

Project>Options for Target > C/C++ > Preprocessor symbols > Define

5. In the MDK-ARM IDE, from the **Debug** menu, select **Start/Stop Debug Session** or, alternatively, click the **Start/Stop Debug Session** button the in toolbar, to program the Flash memory and begin debugging.

| Figure 10 | . Start/Stop | Debug | Session | button |
|-----------|--------------|-------|---------|--------|
|-----------|--------------|-------|---------|--------|

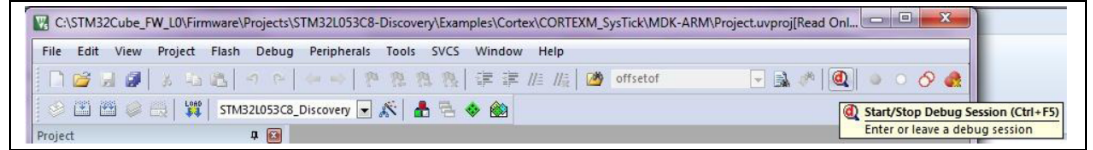

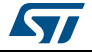

6. The debugger in the MDK-ARM can be used to debug source code at C and assembly levels, set breakpoints, monitor individual variables and watch events during the code execution.

| File Edit View Project Fla | ash Debug Peripherals | Tools SVCS Wir  | ndow Help           |                    |                |            |
|----------------------------|-----------------------|-----------------|---------------------|--------------------|----------------|------------|
| j 🗋 🎽 🖬 🕼 🕺 🕹 🛍            |                       | • 雅 雅 雅 ] 译     | 谭 //言 //論   🙆       | offsetof           | ۹ ایک 🕫 🔊      | · · & 🥷    |
| 👫 🗄 🚳 🔁 🖓 🕈                | () 🔶 🔽 🖪 🗄            |                 | 🛃 • 🔳 • 🛄 •         | · % -              |                |            |
| Registers                  | 🕈 🔯 Disassembly       |                 |                     |                    |                | <b>p</b> 💌 |
| Register Value             | . 67:                 | {               |                     |                    |                | *          |
| Core                       | 68:                   | /* STM32LOxx    | HAL library i       | nitialization:     |                |            |
| R0 0x08000B3               | D 69:                 | - Confi         | gure the Flash      | prefetch, Flash p  | preread and Bu | ffer cac   |
| R1 0x2000045               | 0 70:                 | - Systi         | ck timer is co      | nfigured by defaul | t as source o  | f time b - |
| R2 0x000000                | 0                     |                 |                     |                    |                | •          |
| R3 0x08000B2               | 0                     | 1 20052         |                     |                    |                |            |
| R4 0x08000BE               |                       |                 | main.c              |                    |                | • ^        |
| R5 0x000000                | 66                    | int main (void) |                     |                    |                | ~          |
| R6 0x08000BE               | 67                    | 1               |                     |                    |                |            |
| R/ UKFFFFFF                | 68                    | /* STM32LOXX    | HAL library i       | nitialization:     |                |            |
|                            | F 70                  | - Conii         | gure the flash      | prefetch, flash p  | preread and Bu | f time     |
| B10 0xFEFFFFF              | F 71                  | - Systi         | an eventually       | implement his pror | ar time have   | r cime i   |
| R11 0xFFFFFFF              | F 72                  | 1               | imer for examp      | le or other time s | source), keepi | ng in m. T |
| E Project Registers        |                       | m               |                     |                    |                | •          |
| Command                    |                       | <b>4 </b>       | Call Stack + Locals |                    |                | <b>4</b> 🖬 |
| Load "STM32L053C8_Disc     | overy/\STM32L053C     | 8_Discovery.a ^ | Name                | Location/Value     | Туре           |            |
|                            |                       |                 | • main              | 0x08000B3C         | int f()        |            |
| 1•1                        |                       | •               | _                   |                    | 1.1.2          |            |
| >                          |                       |                 |                     |                    |                |            |
|                            | bEbl- BebW-           | 11 Preskligt    | B. Call Stack + Los | ale Mamonul        |                |            |

Figure 11. MDK-ARM debugger screen

To run your application, from the **Debug** menu, select Run. Alternatively, click the **Run** button in the toolbar to run your application

|  | 🗋 🚰 😹 🕼 👗 🛍 🛍                 |  |  |  |
|--|-------------------------------|--|--|--|
|  | 🚼 🔂 🚯 🔂 🖓 🖓                   |  |  |  |
|  | Registers                     |  |  |  |
|  | Register Start code execution |  |  |  |

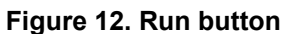

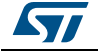

## 5.3 TrueSTUDIO<sup>®</sup> toolchain

1. Open Atollic TrueSTUDIO<sup>®</sup> for ARM product. The program launches and asks for the workspace location.

| Figure 13. | <b>TrueSTUDIO</b> <sup>®</sup> | workspace | launcher | dialog | box |
|------------|--------------------------------|-----------|----------|--------|-----|
|            |                                | mernepuee | laanonoi | alaisg | ~~~ |

| Select a work<br>Atollic TrueST<br>Choose a wor | <b>pace</b><br>JDIO® for ARM® stores your projects in a<br>space folder to use for this session. | folder called a workspace. |        |
|-------------------------------------------------|--------------------------------------------------------------------------------------------------|----------------------------|--------|
| Workspace:                                      | TM32L053C8-Discovery\Examples\Cortex\                                                            | CORTEXM_SysTick\TrueSTUDIO | Browse |
| 🔽 Use this as t                                 | he default and do not ask again                                                                  |                            |        |
| Use this as t                                   | ne default and do not ask again                                                                  | ОК                         | Cancel |

- 2. Browse to select a TrueSTUDIO workspace of either an example or demonstration or template workspace file and click OK to load it.
- 3. To load an existing project in the selected workspace, select Import from the File menu to display the Import dialog box.
- 4. In the Import window, open General, select existing projects into workspace and click next.

| Figure 14. Atollic TrueSTUDIO | <sup>®</sup> inport source select dialog box |
|-------------------------------|----------------------------------------------|
|-------------------------------|----------------------------------------------|

| Select   Create new projects from an archive file or directory.     Select an import source:   type filter text <ul> <li>General</li> <li>Archive File</li> <li>Existing Projects into Workspace</li> <li>File System</li> <li>Preferences</li> <li>C/C++</li> <li>C/S</li> <li>Example projects</li> <li>Git</li> <li>Enstall</li> <li>Run/Debug</li> <li>SVN</li> </ul> | Import                                                                                                    |
|----------------------------------------------------------------------------------------------------|----------------------------------------------------------------------------------------------------|
| Select an import source:<br>type filter text                                                                                                    | Select<br>Create new projects from an archive file or directory.                                                                                                    |
| type filter text                                                                                                    | Select an import source:                                                                                                    |
| ▲ Ceneral       ▲         ▲ Archive File       ▲         ▲ Existing Projects into Workspace       ▲         ▲ File System       ▲         ▲ Preferences       ▲         ▷ △ C/C++       ▲         ▷ △ CVS       ▲         ▷ △ Git       ▲         ▷ △ Install       ▲         ▷ △ SVN       ▼                                                                             | type filter text                                                                                                    |
|                                                                                                    | ▲ ➢ General       ▲         Image: Archive File       Image: Archive File         Image: Archive File       Image: Archive File         Image: Archive Archive A |
|                                                                                                    | ? < Back Next > Finish Cancel                                                                                                    |

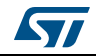

5. Click Select root directory, browse to the TrueSTUDIO workspace folder and select

| browse      |
|-------------|
| Displaying  |
| Browse      |
| Select All  |
| Deselect Al |
| Refresh     |
|             |
|             |
| Select      |
|             |
| ā           |

Figure 15. Atollic TrueSTUDIO<sup>®</sup> import projects dialog box

- 6. In the Projects panel, select the project and click Finish.
- 7. In the Project Explorer, select the project, open the Project menu, and click build Project.
- 8. If your project is successfully compiled, the following messages will be displayed on the Console window.

#### Figure 16. TrueSTUDIO<sup>®</sup> project successfully compiled

| :\Program Files (x86)\Atollic\Tr | ueSTUDIO for ARM Pro 4.1.0\ide\jre\bin\java -jar C:\Program | * |
|----------------------------------|-------------------------------------------------------------|---|
| ysTick.elf                       |                                                             |   |
| enerate build reports            |                                                             |   |
| rint size information            |                                                             |   |
| text data bss dec                | hex filename                                                |   |
| 1408 28 1568 3004                | bbc SysTick.elf                                             |   |
| rint size information done       |                                                             |   |
| enerate build reports done       |                                                             |   |
|                                  |                                                             | - |
| 2:14:32 Build Finished (took 2s. | 412ms)                                                      | = |

If you needs to change the project settings (Include directories and preprocessor defines), you need just to go through Project>Properties, select C/C++ Build>Settings from the left panel:

• For Include directories'

C Compiler>Directories>Include path

For pre-processor defines

C Compiler>Symbols> Defined symbols

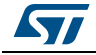

9. To debug and run the application, select the project In the **Project Explorer** and press **F11** to start a debug session.

In the **Project Explorer**, select the project and press **F11** to start a debug session (see *Figure 17*).

| Debug - STM32L053C8_Discovery/Example/User/main.c - Atollic TrueSTUDIO® for ARM®                                                                                                    | _                                      |                                     | - 0 <b>x</b>                                                                                             |
|----------------------------------------------------------------------------------------------------|----------------------------------------|-------------------------------------|----------------------------------------------------------------------------------------------------|
| File Edit View Run Window Help                                                                                                    |                                        |                                     |                                                                                                    |
|                                                                                                    | ······································ | C+ Quick Access                     | 🖹 🗄 C/C++ 🕸 Debug                                                                                        |
| Image: String 200 String 200 String | 09= Variables 🙁 🗣 Brea                 | kpoints IIII Registers 🖮 SFR<br>🏝 🍳 | s ﷺ Modules                                                                                              |
| i gdb<br>⊫ ST-LINK                                                                                                    | •                                      | m                                   | ,                                                                                                    |
| <pre>(c) mainc 82<br/>/3 duration should be kept lms since PPP_IIPEOUL_VALUES<br/>/4 handled in milliseconds basis.<br/>75 - Low Level Initialization<br/>76 */<br/>77 HAL_Init();<br/>78<br/>79 /* Configure LED3 */</pre>                                                                                                    | are detined and                        | € Outli                             | ne 🖾 🔮 🖓 🖓 📲 🖓 main.h<br>ACCESS_PERMISSION<br>S SystemClock_Config(void) : voi<br>main(void) : inti<br>S |
| 🕒 Console 🕄 🕢 Tasks 🖹 Problems 🕥 Executables 📋 Memory 🗖 🗖                                                                                                    | 🔲 SWV Trace Log 🖾 🕒                    | SWV Console                         | × • ×   51 - c                                                                                           |
| STM32L053C8_Discovery.elf [Embedded C/C++ Application] gdb                                                                                                    | Index Type                             | e Data                              | Cycles Time(s)                                                                                           |
| Temporary breakpoint 1, main () at\\Src\main.c:77 A<br>77 HAL_Init();                                                                                                    | Overflow packets: 0                    | m                                   | Þ                                                                                                    |
| Writable                                                                                                    | Smart Insert 7                         | 17:1                                |                                                                                                    |

Figure 17. TrueSTUDIO® project successfully compiled

The debugger in the Atollic TrueSTUDIO can be used to debug source code at C and assembly levels, set breakpoints, monitor individual variables and watch events during the code execution.

To run your application, from the run menu, select Resume, or alternatively click the resume button in the toolbar.

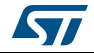

## 6 SW toolchains helpful references and links

The following table regroups useful references about integrated development environments described in this document:

| Toolchain               | Download link   |  |
|-------------------------|-----------------|--|
| EWARM                   | www.iar.com     |  |
| MDK-ARM                 | www.keil.com    |  |
| TrueSTUDIO <sup>®</sup> | www.atollic.com |  |

#### Table 2. References and links

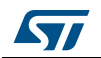

# 7 Revision history

| Table 3. | Document | revision | history |
|----------|----------|----------|---------|
|          |          |          |         |

| Date         | Revision | Changes         |
|--------------|----------|-----------------|
| 26-June-2014 | 1        | initial release |

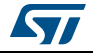

#### Please Read Carefully:

Information in this document is provided solely in connection with ST products. STMicroelectronics NV and its subsidiaries ("ST") reserve the right to make changes, corrections, modifications or improvements, to this document, and the products and services described herein at any time, without notice.

All ST products are sold pursuant to ST's terms and conditions of sale.

Purchasers are solely responsible for the choice, selection and use of the ST products and services described herein, and ST assumes no liability whatsoever relating to the choice, selection or use of the ST products and services described herein.

No license, express or implied, by estoppel or otherwise, to any intellectual property rights is granted under this document. If any part of this document refers to any third party products or services it shall not be deemed a license grant by ST for the use of such third party products or services, or any intellectual property contained therein or considered as a warranty covering the use in any manner whatsoever of such third party products or services or any intellectual property contained therein.

UNLESS OTHERWISE SET FORTH IN ST'S TERMS AND CONDITIONS OF SALE ST DISCLAIMS ANY EXPRESS OR IMPLIED WARRANTY WITH RESPECT TO THE USE AND/OR SALE OF ST PRODUCTS INCLUDING WITHOUT LIMITATION IMPLIED WARRANTIES OF MERCHANTABILITY, FITNESS FOR A PARTICULAR PURPOSE (AND THEIR EQUIVALENTS UNDER THE LAWS OF ANY JURISDICTION), OR INFRINGEMENT OF ANY PATENT, COPYRIGHT OR OTHER INTELLECTUAL PROPERTY RIGHT.

ST PRODUCTS ARE NOT DESIGNED OR AUTHORIZED FOR USE IN: (A) SAFETY CRITICAL APPLICATIONS SUCH AS LIFE SUPPORTING, ACTIVE IMPLANTED DEVICES OR SYSTEMS WITH PRODUCT FUNCTIONAL SAFETY REQUIREMENTS; (B) AERONAUTIC APPLICATIONS; (C) AUTOMOTIVE APPLICATIONS OR ENVIRONMENTS, AND/OR (D) AEROSPACE APPLICATIONS OR ENVIRONMENTS. WHERE ST PRODUCTS ARE NOT DESIGNED FOR SUCH USE, THE PURCHASER SHALL USE PRODUCTS AT PURCHASER'S SOLE RISK, EVEN IF ST HAS BEEN INFORMED IN WRITING OF SUCH USAGE, UNLESS A PRODUCT IS EXPRESSLY DESIGNATED BY ST AS BEING INTENDED FOR "AUTOMOTIVE, AUTOMOTIVE SAFETY OR MEDICAL" INDUSTRY DOMAINS ACCORDING TO ST PRODUCT DESIGN SPECIFICATIONS. PRODUCTS FORMALLY ESCC, QML OR JAN QUALIFIED ARE DEEMED SUITABLE FOR USE IN AEROSPACE BY THE CORRESPONDING GOVERNMENTAL AGENCY.

Resale of ST products with provisions different from the statements and/or technical features set forth in this document shall immediately void any warranty granted by ST for the ST product or service described herein and shall not create or extend in any manner whatsoever, any liability of ST.

ST and the ST logo are trademarks or registered trademarks of ST in various countries. Information in this document supersedes and replaces all information previously supplied. The ST logo is a registered trademark of STMicroelectronics. All other names are the property of their respective owners.

© 2014 STMicroelectronics - All rights reserved

STMicroelectronics group of companies

Australia - Belgium - Brazil - Canada - China - Czech Republic - Finland - France - Germany - Hong Kong - India - Israel - Italy - Japan -Malaysia - Malta - Morocco - Philippines - Singapore - Spain - Sweden - Switzerland - United Kingdom - United States of America

www.st.com

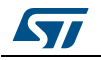

DocID026533 Rev 1